# Blue Cross Accès aux informations concernant les avantages sociaux

- 1. Aller sur le site de Blue Cross http://www.bluecross.ca/
- 2. Choisir l'onglet "Group Life & Health Product"
- 3. Sélectionner la province British Columbia, cliquer sur "GO"
- 4. Dans la section "Related" à droite, cliquer sur "CARESnet member benefits and claims information".
- 5. La fenêtre ci-dessous s'ouvrira Cliquer sur "Click here to Register"

|                        | CARES                                                                                     | 1000                                                                                             | BC |
|------------------------|-------------------------------------------------------------------------------------------|--------------------------------------------------------------------------------------------------|----|
|                        | Sign In                                                                                   | Register                                                                                         |    |
| NS V                   | group number - e.g. E012345, D012345, 93930                                               | Click here to Register                                                                           |    |
|                        | ID number - 00 😲                                                                          | Need Help?                                                                                       |    |
| 4                      | password - case sensitive                                                                 | <ul> <li>Lost or Forgotten password?</li> <li>Never received your temporary password?</li> </ul> |    |
| VeriSign<br>Secured    | Sign In to CARESnet By signing in to CARESnet, you agree to the terms and                 | » <u>Online Help</u> » <u>Frequently Asked Questions</u> » Browser Requirements                  |    |
| About SSL Certificates | conditions in our Legal notice. If you have not already read them, we ask that you do so. |                                                                                                  |    |

6. La fenêtre ci-dessous s'ouvrira

|                        | CARESSIE     Begister     Use the information from your Pacific Blue Cross Extended Health Care or Dental ID card and click     'Register'. If you have more than one EHC or Dental ID card, select only one and we will coordinate all     your plans. Click here to see how registration works.     Note: Only a Pacific Blue Cross member (i.e. dependent 00) can register for CARESnet access.                                                                    |                                                                                                    | BLUE CROSS. | BC |
|------------------------|----------------------------------------------------------------------------------------------------|----------------------------------------------------------------------------------------------------|-------------|----|
| About SSL Certificates | group number - e.g. E012345, 03930         ID number         ID number         I- 00         If st initial         last name         date of birth         Image: Select a challenge question and provide the answer below. We'll store this information and use it to help authenticate you if you forget your password in the future.         Please select a challenge question         Image: Please select a Challenge Question:         Image: Challenge answer | e-mail address  confirm e-mail address  We use your e-mail address to send you a temporary password and benefit plan related messages on behalf of employer or trust plan sponsors.  I would like to receive news and information regarding my benefit plan, value added services or other health related information.  Yes `No I an willing to provide feedback to Pacific Blue Cross/BC Life to assist in improving service and product offerings.  Yes `No We commit to protect your personal information including your e-mail address. See our <u>privacy commitment</u> for more information.  Register for CARESnet |             |    |

Veuillez remplir les cases (ne pas mettre d'accent) et cliquer sur "Register for CARESnet".

# Groupe number :

- Administration E902903
- Enseignant E035371
- Soutien E053749

## Challenge question :

 Choisir une question dont la réponse sera facile à se rappeler

#### First Initial :

• La première lettre de votre prénom (en minuscule)

#### ID number :

• Votre numéro d'assurance sociale (sans espace)

## Last Name :

• Votre nom de famille

## Date of Birth :

 Utiliser le calendrier pour trouver votre date de naissance

### 7. La La fenêtre ci-dessous s'ouvrira

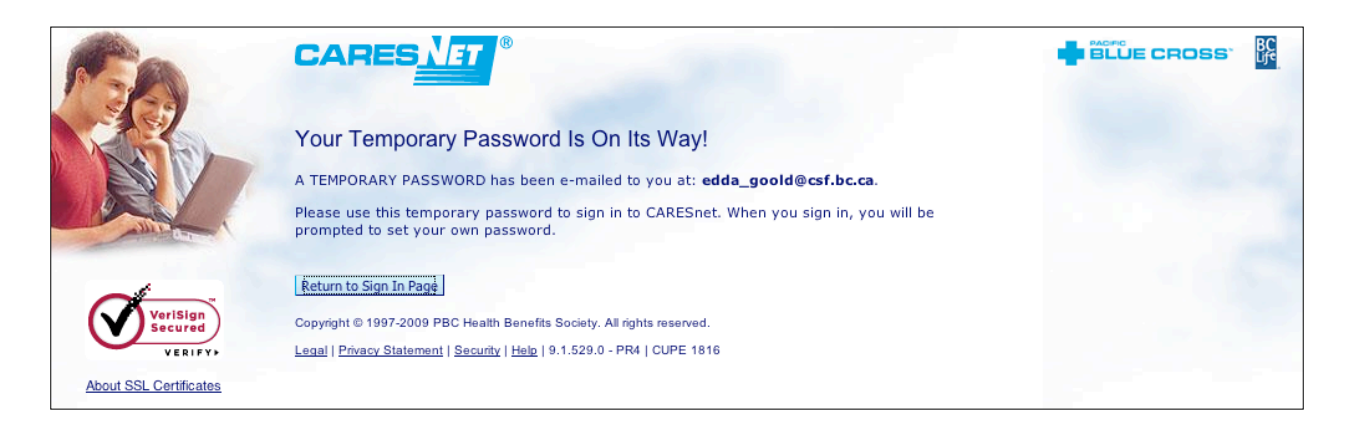

Vous recevrez un courriel à l'adresse que vous aurez indiquée lorsque de votre inscription et un mot de passe temporaire vous sera donné.

Afin d'avoir accès à vos informations, vous devez retourner à la fenêtre ci-dessous soit en cliquant sur "Return to Sign In Page" ou en suivant les étapes 1 à 4.

Entrer l'information de "Group Number", "ID Number" ainsi que votre mot de passe temporaire. Cliquer sur "Sign In to CARESnet".

|                        | CARES <u>NET</u> ®                                                                                | 1000                                                                                                    | BC |
|------------------------|---------------------------------------------------------------------------------------------------|----------------------------------------------------------------------------------------------------|----|
|                        | Sign In                                                                                           | Register                                                                                                    |    |
|                        | group number - e.g. E012345, D012345, 93930                                                       | Click here to Register                                                                                          |    |
| and a state            | ID number - 00 🖓                                                                                  | Need Help?                                                                                                    |    |
|                        | password - case sensitive                                                                         | <ul> <li>» Lost or Forgotten password?</li> <li>» Never received your temporary password?</li> </ul>            |    |
| VeriSign<br>Secured    | Sign In to CARESnet By signing in to CARESnet, you agree to the terms and                         | <ul> <li><u>Online Help</u></li> <li><u>Frequently Asked Questions</u></li> <li>Browser Requirements</li> </ul> |    |
| About SSL Certificates | conditions in our <u>Legal notice</u> . If you have not already read them, we ask that you do so. |                                                                                                    |    |

8. La fenêtre ci-dessous s'ouvrira et votre mot de passe temporaire sera automatiquement inscrit dans le champ "Enter temporary password"

Inscrire son nouveau mot de passe (entre 6 et 12 caractères) et le confirmer. Cliquer sur "Set Password".

|                                | CARESNET                                                                                                    | 10000                                                                                                    |  |
|--------------------------------|----------------------------------------------------------------------------------------------------|----------------------------------------------------------------------------------------------------|--|
|                                | Sign In                                                                                                    | Register                                                                                                    |  |
|                                | Our records show you are registered to use CARESnet<br>and have been issued a TEMPORARY PASSWORD.                                                                                                    | Click here to Register                                                                                         |  |
| All the second second          | Please enter and confirm your own password now                                                                                                    | Need Help?                                                                                                    |  |
|                                | enter temporary password CN_129J1746  S invalid CN_129J1746  CN_129J1746  CN_129J174  CN_129J174  CN_129J17  CN_129J17  CN_12 | <ul> <li><u>Lost or Forgotten password?</u></li> <li><u>Never received your temporary password?</u></li> </ul> |  |
| VeriSign<br>Secured<br>VERIFY> | enter new password - case sensitive                                                                                                    | » <u>Online Help</u> » <u>Frequently Asked Questions</u> » <u>Browser Requirements</u>                         |  |
| About SSL Certificates         | confirm new password - case sensitive<br>Confirmed password doesn't match                                                                                                    |                                                                                                    |  |
|                                | Set Password                                                                                                    |                                                                                                    |  |

9. Vous aurez alors accès à toutes les informations concernant vos couvertures, ce que vous avez réclamé, le statut d'une réclamation, etc.